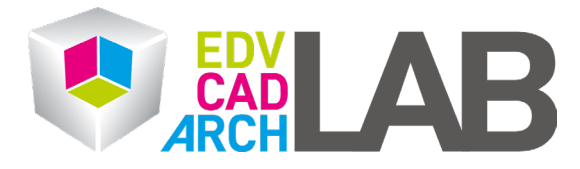

## **Zoom Anmeldung**

1. Öffnen Sie die Zoom App und klicken Sie auf Sign In/Anmelden

| 20 Zoom |                         |  | × |
|---------|-------------------------|--|---|
|         | zoom                    |  |   |
|         | Am Meeting teilnehmen   |  |   |
|         | Registrieren            |  |   |
|         | Anmelden                |  |   |
|         |                         |  |   |
|         | Version: 5.17.2 (29988) |  |   |

2. Lassen Sie die Felder leer und klicken Sie nun auf SSO

| Zoom Cloud Meetings |                             | _ |        | × |
|---------------------|-----------------------------|---|--------|---|
|                     | ZOOM ~                      |   |        |   |
|                     | Enter your email            |   |        |   |
|                     | Enter your password Forgot? |   |        |   |
|                     | Sign In                     |   |        |   |
|                     | Key me signed in            |   |        |   |
|                     | SSO Google Facebook         |   |        |   |
| < Back              |                             |   | Sign U | p |

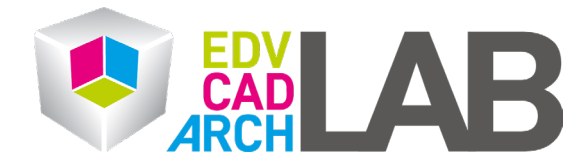

3. Geben Sie hier nun bitte *tuwien* ein und klicken Sie auf *Weiter*.

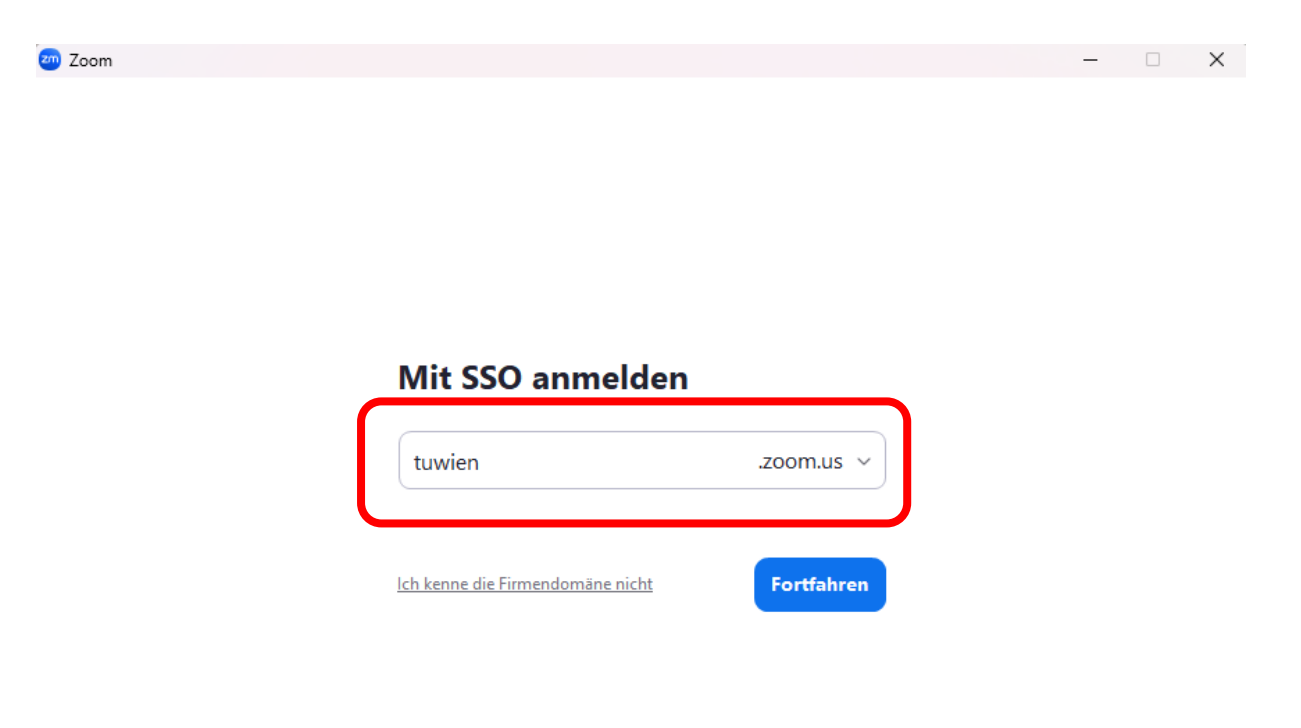

## < Zurück

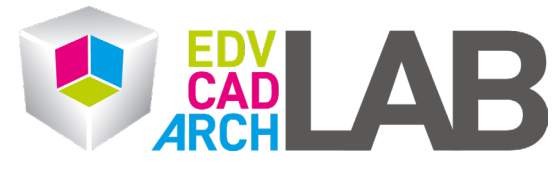

4. Sie werden nun zur Microsoft Anmeldeseite weitergeleitet. Hier geben Sie als Email Ihre TU Wien Mail Adresse ein (vorname.nachname@tuwien.ac.at).

| Anmelden                |                     |        |
|-------------------------|---------------------|--------|
| someone@example         | e.com               |        |
| Sie können nicht auf Il | nr Konto zugreifen? |        |
|                         | Zurück              | Weiter |
|                         |                     |        |

5. Als nächstes Ihr TISS Passwort

| Kennwort eingeben  |  |
|--------------------|--|
| Vannwart           |  |
|                    |  |
| Kennwort vergessen |  |

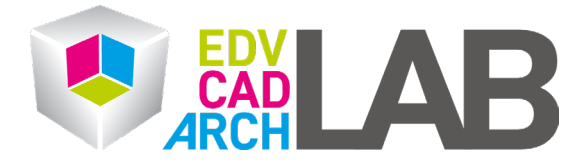

6. Nach der erfolgreichen Anmeldung erscheint dieses Fenster. Bitte klicken Sie nun auf "Zoom Meetings öffnen".

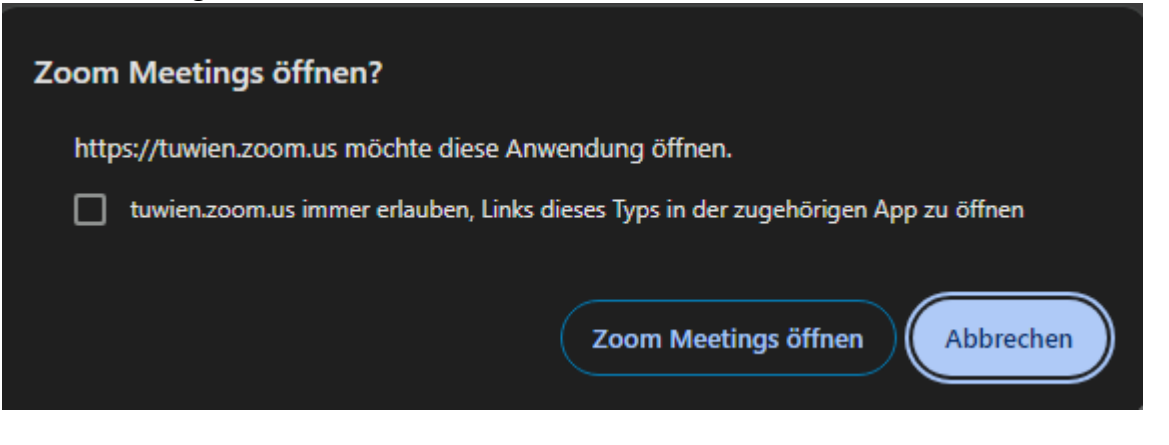